# **How Shopping List Manager Works**

When the **Shopping List Manager** app is launched, store owner will have the access to its admin configurations, where the admin user can;

- View Shopping List Manager App's Dashboard
- View Customers' listing
- View Saved Shopping Lists
- View and manage the app's **Subscription**
- View Installation Guide section

#### **Shopping List Manager Dashboard**

Shopping List Manager's Dashboard displays the following data

- Total Customers : Shows the total number of customer using the app
- Total Shopping Lists : Shows total number of saved shopping lists
- Recent Customers : Shows 10 latest customers using the app by name
- Recent Shopping Lists : Shows 10 recent saved shopping lists by name

| BICCOMMERCE «                      | Dashboard Customers Saved Shopping List Subscription Installation Guide |                            |  |  |  |  |  |  |
|------------------------------------|-------------------------------------------------------------------------|----------------------------|--|--|--|--|--|--|
| B2B Sandbox Store<br>Sandbox Store | Total Customers                                                         | Total Shopping Lists       |  |  |  |  |  |  |
| 🚮 View Storefronts                 |                                                                         |                            |  |  |  |  |  |  |
| 👭 Home                             | Recent Customers                                                        | Recent Shopping Lists      |  |  |  |  |  |  |
| <b>Q</b> Search                    |                                                                         |                            |  |  |  |  |  |  |
| < Apps                             | ID Name                                                                 | List Name Total List Items |  |  |  |  |  |  |
| Marketplace                        | 17 qa1992@gmail.com                                                     | December Tickets 2         |  |  |  |  |  |  |
| My Apps                            | 16 ikhan@folio3.com                                                     | Yearly Sales package 2     |  |  |  |  |  |  |
| 🗾 Shopping List                    | 15 oibrahim+tester@folio3.com                                           | My Monthly Cart 2          |  |  |  |  |  |  |
| Manager                            | 14 aleeyashah+tester2@folio3.com                                        | March List 2               |  |  |  |  |  |  |
|                                    | 13 aleeyashah+tester@folio3.com                                         | February List 2            |  |  |  |  |  |  |
|                                    | 12 aleeyashah+qa3@folio3.com                                            | January List 2             |  |  |  |  |  |  |
|                                    | 11 aleeyashah+qa2@folio3.com                                            | Monthly Package 1          |  |  |  |  |  |  |
|                                    | 10 aleeyashah+qa@folio3.com                                             | Monthly Package 1          |  |  |  |  |  |  |
| Help ^                             | 9 aleeyashah+msl2@folio3.com                                            | Final Test Cart 1          |  |  |  |  |  |  |

### **Customers Listing**

Customer section displays the details of all the customers using the Shopping List Manager

app, the admin user can view the following;

- Customer ID : Shows the customer's unique ID
- Customer email address: Shows the customer's email address
- Total Shopping List: Shows the number saved shopping lists of the customer
- Created Date: Shows the date when customer used the app for the first time
- Action : Shows the View Carts option that redirects user to saved shopping lists

|                                                 | ۲ I | Dashboard     | Customers Saved Shopping List S | Subscription Installation Guide |              |                    |
|-------------------------------------------------|-----|---------------|---------------------------------|---------------------------------|--------------|--------------------|
| B2B Sandbox Store<br>Sandbox Store              |     | List Customer | S                               |                                 |              |                    |
| View Storefronts                                |     | ID            | Email                           | Total Saved Lists               | Created Date | Action             |
| Home                                            |     | 8163          | rizwan101@mailinator.com        | 3                               | 2023-03-22   | View Shopping List |
| C Search                                        | •   | 8176          | aleeyashah+msl@folio3.com       | 3                               | 2023-03-30   | View Shopping List |
|                                                 |     | 8183          | aleeyashah+msl2@folio3.com      | 0                               | 2023-04-22   | View Shopping List |
| My Apps                                         |     | 8184          | aleeyashah+qa@folio3.com        | 1                               | 2023-04-27   | View Shopping List |
| Jef Shopping List Manager                       |     | 8185          | aleeyashah+qa2@folio3.com       | 1                               | 2023-04-27   | View Shopping List |
|                                                 |     | 8186          | aleeyashah+qa3@folio3.com       | 1                               | 2023-04-27   | View Shopping List |
|                                                 |     | 8187          | aleeyashah+tester@folio3.com    | 1                               | 2023-04-27   | View Shopping List |
|                                                 |     | 8188          | aleeyashah+tester2@folio3.com   | 1                               | 2023-04-27   | View Shopping List |
| Help<br>tps://saveyourcart.folio3.com/customers | ~   | 0100          | aibrahim+tester@folio3.com      | 1                               | 2023-04-27   | View Shopping List |

### **Saved Shopping Lists**

Carts section displays the saved shopping list details. In this, section the admin users can view the following;

- Customer Email : Shows the email address of the customer who has created the shopping list
- List Name: Shows the saved shopping lists by name
- Total List Items: Shows the number of item in the Shopping list
- Created Date: Shows the date when shopping list was created
- Action: Shows the view item option, which redirects admin user to view the cart items.

| BICCOMMERCE «              | Dashboard Customers Saved Shop | pping List Subscription Inst | tallation Guide  |              |                 |
|----------------------------|--------------------------------|------------------------------|------------------|--------------|-----------------|
| 32B Sandbox Store          | Shopping List Name             |                              |                  |              |                 |
| Sandbox Store              | Customer Email                 | List Name                    | Total List Items | Created Date | Action          |
| View Storefronts           |                                |                              |                  |              |                 |
| PHome Home                 | rizwan101@mailinator.com       | qqq                          | 2                | 2023-03-22   | View List Items |
| Q Search                   | rizwan101@mailinator.com       | shopping list                | 2                | 2023-04-07   | View List Items |
| < Apps<br>Marketplace      | rizwan101@mailinator.com       | dasdad                       | 2                | 2023-04-10   | View List Items |
| My Apps                    | aleeyashah+msl@folio3.com      | test Folio3Cart              | 1                | 2023-04-27   | View List Items |
| 🚅 Shopping List<br>Manager | aleeyashah+msl@folio3.com      | test folio3cart2             | 1                | 2023-04-27   | View List Items |
|                            | aleeyashah+msl@folio3.com      | Final Test Cart              | 1                | 2023-04-27   | View List Items |
|                            | aleeyashah+qa@folio3.com       | Monthly Package              | 1                | 2023-04-27   | View List Items |
|                            | aleeyashah+qa2@folio3.com      | Monthly Package              | 1                | 2023-04-27   | View List Items |
| elp ^                      | aleeyashah+qa3@folio3.com      | January List                 | 2                | 2023-04-27   | View List Items |

|                            | « | Dashboard Customers | Saved Shopping List Subscription Installation Guide |          |
|----------------------------|---|---------------------|-----------------------------------------------------|----------|
| B2B Sandbox Store          |   | List Items          |                                                     |          |
| View Storefronts           |   | Item ID             | Item SKU                                            | ltem Qty |
| Home 4                     |   | 1674                | HLDYBNDL                                            | 1000     |
| <b>Q</b> Search            | ~ | 1672                | RRLF25GMY5                                          | 1        |
| < Apps                     |   |                     | First Page ( 1 ) Las                                | t Lage   |
| Marketplace                |   |                     |                                                     |          |
| My Apps                    |   |                     |                                                     |          |
| 🚅 Shopping List<br>Manager |   |                     |                                                     |          |

# **Subscription**

The subscription section contains options that BigCommerce store admin can use to subscribe to the Shopping List Manager app. Initially store owners can use Shopping List Manager app on trial version for up to 14 days. However if they wish to proceed , they can purchase the app through PayPal payment method.

In case Shopping List Manager app's subscription is canceled, store owners will still be allowed to use the app for the grace period of 30 days.

|                                    | Dashboard Customers Saved Shopping List Subscription Installation Guide                              |
|------------------------------------|----------------------------------------------------------------------------------------------------|
| B2B Sandbox Store<br>Sandbox Store | • The payment is powered by Paypal and we do not store sensitive payment information on our servers. |
| 📅 View Storefronts                 | Subscription                                                                                         |
| 🕂 Home                             | Your free trial will expire on Sunday 23rd of April 2023, Please subscribe to our plan               |
| <b>Q</b> Search                    |                                                                                                    |
| < Apps                             | ^ PayPal                                                                                             |
| Marketplace                        | PayPal CREDIT                                                                                        |
|                                    |                                                                                                    |
| Shiptheory                         | Debit or Credit Card                                                                                 |
| B2B Edition                        | Powered by PayPai                                                                                    |

#### **Installation Guide**

This section explains admin user how to add widget in BigCommerce store to display the app button .It outlines the steps that an admin user can follow to add the **Save Your List** button on the Shopping cart.

| MMERCE «          | Dashboard Customers Saved Sho                                                                          | opping List Subscription                                  | Installation Guide                                                                    |
|-------------------|----------------------------------------------------------------------------------------------------|-----------------------------------------------------------|---------------------------------------------------------------------------------------|
| lbox Store        | Installation Guide                                                                                     |                                                           |                                                                                       |
| ox Store          | Adding Widget in Big                                                                                   | gCommerce                                                 |                                                                                       |
|                   | Step 1: Click on the link "view storefr                                                                | ont" on the dashboard.                                    |                                                                                       |
|                   | <ul> <li>Step 2: Navigate to the cart page.</li> <li>Step 3: Once you have navigated to t</li> </ul>   | he cart page, you will be ab                              | e to design this page in page builder by clicking the                                 |
|                   |                                                                                                    | 🖍 Desig                                                   | n this page in Page Builder 🛛 🔨                                                       |
|                   | <ul> <li>Step 4: Find the section of the page v</li> <li>Step 5: Drag and drop the Shopping</li> </ul> | where you want to place the<br>List widget where you want | widget<br>the widget to appear.                                                       |
|                   | Page Builder                                                                                           |                                                           |                                                                                       |
|                   | Cannal Vien                                                                                            |                                                           | B2B SANDBOX STORE                                                                     |
| ping List Manager | *                                                                                                    |                                                           | TEST ~ BLOG                                                                           |
|                   | Product Product set                                                                                    | Global region                                             | Drag and drop widgets here<br>(Widgets added to this region will appear on all pages) |
|                   | Batten HTNL                                                                                            | Giobal region                                             | Drag and drop widgets here<br>(Widgets added to this region will appear on all pages) |
|                   |                                                                                                    | Stopping tia                                              |                                                                                       |
|                   | Spacer Divider                                                                                         |                                                           | Horne / Your Gert                                                                     |
|                   | CT Shopping U.S                                                                                        |                                                           | Your Cart (0 items)                                                                   |
|                   | <ul> <li>Step 7: You can change the text of th</li> </ul>                                              | e button.                                                 |                                                                                       |
|                   | Magic /cart.php +                                                                                      | A Unsaved changes                                         | Design Preview                                                                        |
|                   | Shopping List … Manager                                                                                |                                                           | B2B SANDBOX STORE                                                                     |
|                   | Show Cart button                                                                                       |                                                           |                                                                                       |
|                   | Dutten Text      Save Your Cart                                                                        |                                                           | TEST V BLOG                                                                           |
|                   |                                                                                                    | Global region                                             | Drag and drop widgets here<br>(Widgets added to this region will appear on all pages) |
|                   |                                                                                                    | Global region                                             | Drag and drop widgets here<br>(Widgets added to this region will appear on all pages) |
|                   |                                                                                                    | Save Your Cart                                            |                                                                                       |
|                   | Step 8: Save your changes and previous                                                                 | ew the page to ensure that t                              | he widget appears as expected.                                                        |
|                   |                                                                                                    |                                                           |                                                                                       |

# **Shopping List Manager Store Front**

When the Shopping list Manager app is installed on the BigCommerce store, **Save Your List** button will appear on the Shopping cart for all the **logged in customers**. Customers can save their shopping cart items using the app.

• Customers are required to click the Save Your List button to open the pop up .

|                                            | Price   | Quantity | Total     | Total Items: |         |
|--------------------------------------------|---------|----------|-----------|--------------|---------|
| Back to School CBD Set                     | \$66.98 | 1        | \$66.98 🔇 | Subtotal:    | \$11.   |
| ant wrapping. and                          |         |          |           | Shipping:    | Add     |
| test brands<br>Holiday Bundle CBD Gift Set | \$45.99 | 1        | \$45.99 🔇 | Coupon Code: | Add Cou |
| Gift Wrapping: Add                         |         |          |           | Grand total: | \$112.  |

- Enter your shopping list name
- Click Add Button to save the list

| Item                    |                      | Total  | Total Items: |       |
|-------------------------|----------------------|--------|--------------|-------|
| Image<br>Coming         | My Shopping List     | ).10 💌 | Subtotal:    | \$0.  |
| Soon Gift Wrapping: Add | Enter Your List Name |        | Shipping:    |       |
|                         | Add Close            |        | Coupon Code: |       |
|                         |                      |        | Grand total: | \$0.1 |
|                         |                      |        | cher         | φC    |

Once the shopping list is created, customer will be redirected to the Listing page where customer can;

- View the Shopping List details
- Delete the shopping list

| My Shopping List            |       |            |                  |                   |
|-----------------------------|-------|------------|------------------|-------------------|
| Search:                     |       |            |                  | Show 10 v entries |
| Shopping List Name          | Items | Created at | Action           |                   |
| February List               | 1     | 2023-03-31 | Details   Delete |                   |
| Test Folio3                 | 1     | 2023-03-31 | Details   Delete |                   |
| Folio3 January List         | 2     | 2023-03-30 | Details   Delete |                   |
| Showing 1 to 3 of 3 entries |       |            |                  | Bravious 1 Next   |

Clicking the Details link redirects a customer to the Details section where they can view the details of their list items.

| Home              |                       |          |          |                      |
|-------------------|-----------------------|----------|----------|----------------------|
| Shopping Lis      | st ltems              |          |          |                      |
|                   |                       |          |          |                      |
| Product Image     | Name                  | SKU      | Quantity | Actions              |
|                   | Test Variable Product | ABC123-9 | 1        | <u>Edit   Delete</u> |
| Add Shopping List | t to Cart             |          |          |                      |
|                   |                       |          |          |                      |
|                   |                       |          |          |                      |

Under the Action column, customers can;

- Edit
- Delete

Clicking edit will allow customers to update the quantity of saved items in the list, whereas to remove an item customer can click delete.

| opping Li     | st ltems              |                      |
|---------------|-----------------------|----------------------|
|               |                       | Update Item Quantity |
| Product Image | Name                  | Enter quantity       |
|               | Test Variable Product | Update Close         |

In order to move a Shopping list item to cart , customer is required to click the **Add Shopping List to Cart** button.

To access the Shopping lists on front store , the customer needs to ;

- Go to the Profile icon >Click on the Account Setting link
- Go to the My Shopping List link and Click it

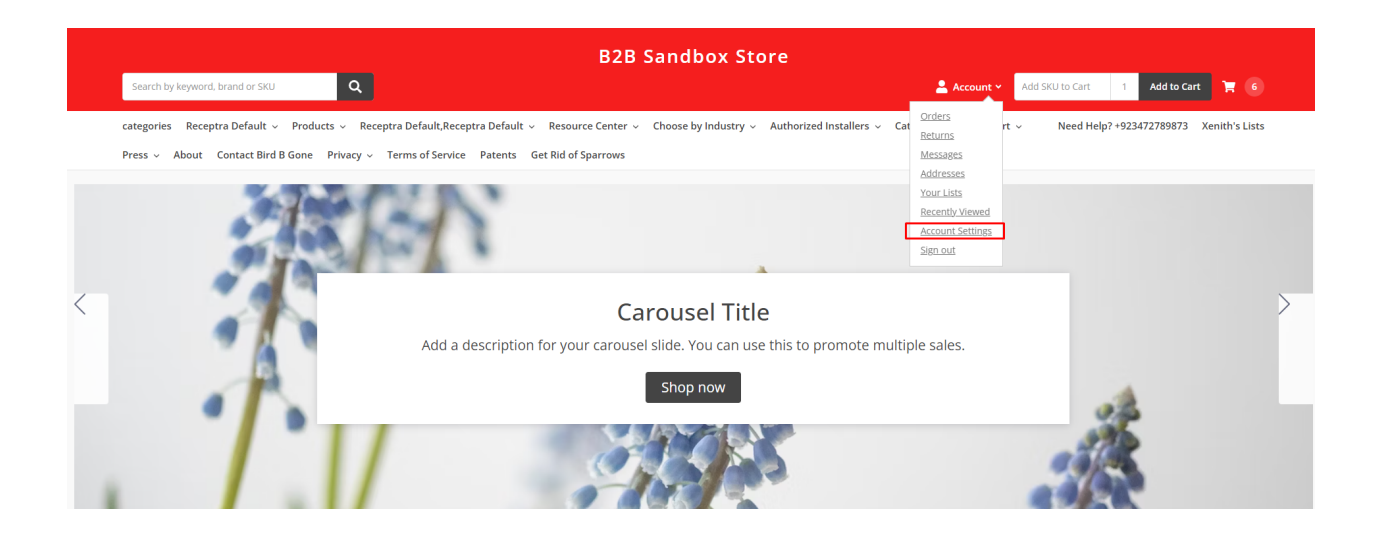

| B2B Sandbox Store                                                                                                    |               |                                   |               |              |   |  |  |  |
|----------------------------------------------------------------------------------------------------|---------------|-----------------------------------|---------------|--------------|---|--|--|--|
| Search by keyword, brand or SKU                                                                                                    | 💄 Account 🛩   | Add SKU to Cart 1                 | Add to Cart   | 7 6          |   |  |  |  |
| categories Receptra Default v Products v Receptra Default,Receptra Default v Resource Center v Choose by Industry v Authorized Installers v Catalog | Ask an Expert | <ul> <li>Need Help? +9</li> </ul> | 23472789873 X | enith's List | s |  |  |  |
| Press v About Contact Bird B Gone Privacy v Terms of Service Patents Get Rid of Sparrows                                                            |               |                                   |               |              |   |  |  |  |
| Home / Your Account / Account Details                                                                                                    |               |                                   |               |              |   |  |  |  |
| Account Settings                                                                                                    |               |                                   |               |              |   |  |  |  |
| Orders Returns Messages.10) Addresses Your Lists.10) Recently-Viewed Account Settings My Shopping List                                              |               |                                   |               |              |   |  |  |  |